### Anleitung

#### 1. Mail-App öffnen

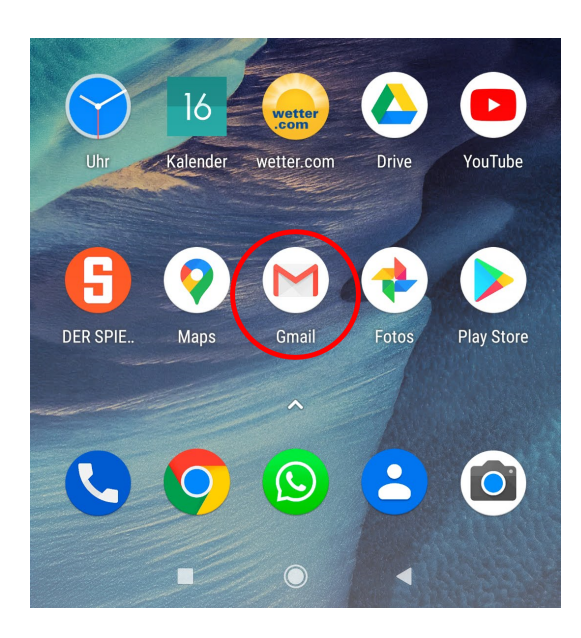

#### 2. Menü öffnen

# 19:05 ☺ □ \$ III 奈 ?? In E-Mails suchen H

#### 3. Einstellungen aufrufen

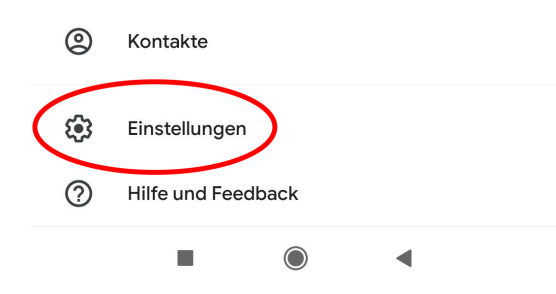

#### 4. Konto hinzufügen

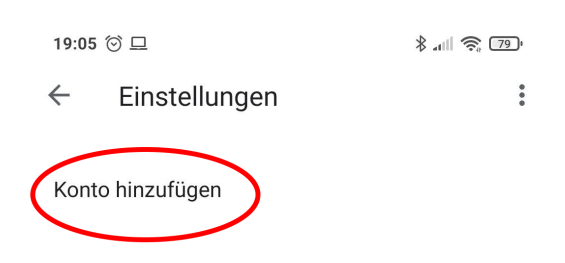

#### 5. "Sonstige" auswählen

#### E-Mail einrichten

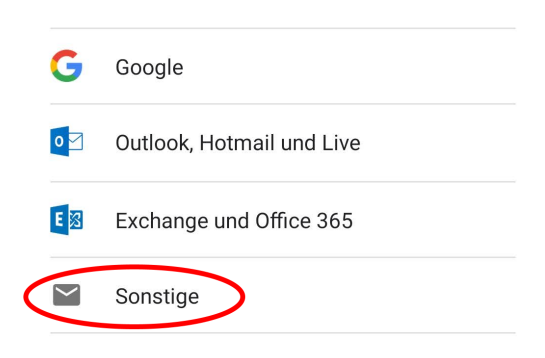

# 6. E-Mail-Adresse eingeben und auf "weiter" klicken

#### E-Mail-Adresse hinzufügen

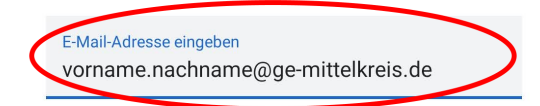

#### 7. Kontotyp "Privat (IMAP)" auswählen

#### vorname.nachname @ge-mittelkreis.de

Um welchen Kontotyp handelt es sich?

Privat (POP3)

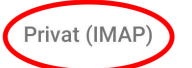

8. Passwort eingeben und auf "weiter" klicken

vorname.nachname @ge-mittelkreis.de

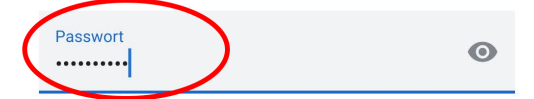

### Schulmail auf Android-Geräten automatisch abrufen

#### 9. Posteingangsserver "pimap.schulon.org" eingeben und auf "weiter" klicken

#### Einstellungen des Eingangsservers

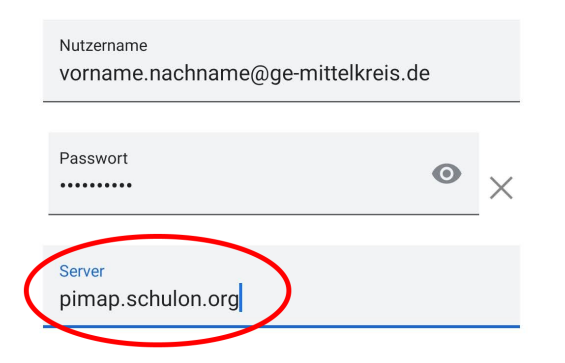

### 10. Postausgangsserver "psmtp.schulon.org" eingeben auf "weiter" klicken

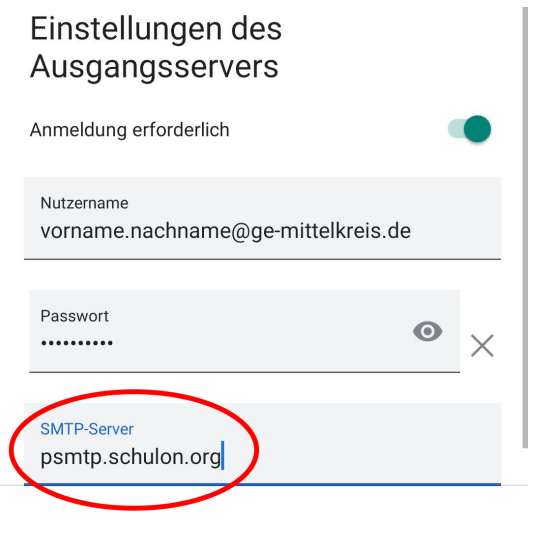

#### 11. Kontooptionen überprüfen und auf "weiter" klicken

#### Kontooptionen

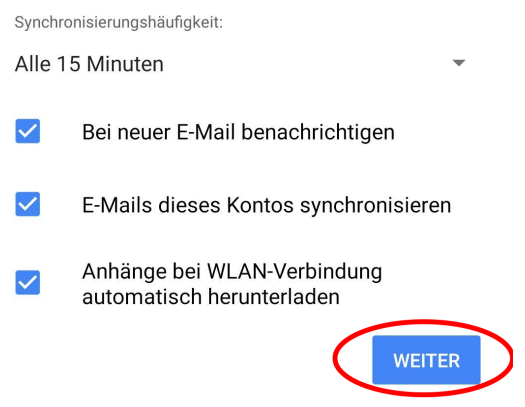

# **12. Eigenen Namen eingeben (wird beim Empfänger angezeigt)**

Das Konto ist jetzt eingerichtet und E-Mail ist demnächst verfügbar.

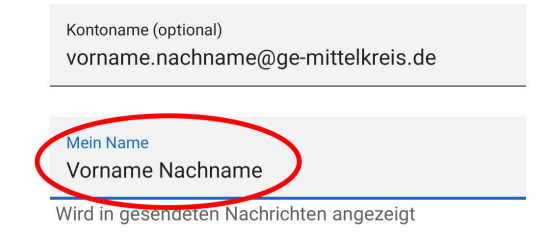

Fertig! Die Schulmails werden jetzt automatisch auf eurem Android-Gerät abgerufen und ihr könnt die Mail-App benutzen, um Schulmails zu verschicken.